## ANLEITUNG Einbindung in Moodle

# RUB

### VON OPENCAST-SERIEN ODER OPENCAST-EINZELVIDEOS

#### Inhalt

- 1. Einbindung einer Opencast-Serie in Moodle
- 2. Einbindung eines Einzelvideos in Moodle

Diese Anleitung beschreibt das Vorgehen mit dem Browser Chrome. Sie ist jedoch, mit kleinen Abweichungen im Detail, auch für andere Browser gültig.

#### 1. Einbindung einer Opencast-Serie in Moodle

# Schritt 1 Erstellen Sie wie gewohnt ein neues Thema im Moodle-Kurs (dazu muss der Moodle- Bearbeitungsmodus aktiviert sein (Bild 1)) und klicken auf [Inhalte oder Tool anlegen] (Bild 2). Bild 1 Hearbeiten ← thalte oder Tool anlegen Bearbeiten ← thalte oder Tool anlegen

#### Schritt 2

Wählen Sie aus dem sich neu geöffneten Menü die Option die Option |**Opencast Serie**| aus.

| Suchen Q  |                    |               |                   |                                     |                            |               |
|-----------|--------------------|---------------|-------------------|-------------------------------------|----------------------------|---------------|
| Alle      | Alle Tools Inhalte |               |                   |                                     |                            |               |
| Drii<br>F | ngende<br>rage     | Externes Tool | Upen Forum<br>☆ € | Ç<br>Opencast<br>Einzelvideo<br>☆ ❹ | ¢<br>Opencast Serie<br>☆ € | PDF-Annotatio |
| re<br>☆   | xtfeld             |               |                   |                                     |                            |               |

Geben Sie nun in der neuen Eingabemaske dem Thema einen freiwählbaren Namen und ergänzen Sie ggfs. zusätzliche optionale Informationen unter |**Beschreibung der Aktivität**|.

| 🔺 Externes Tool zu 'Thema 3' hinzufüg                                                                   | jen o                                                                                                    |
|----------------------------------------------------------------------------------------------------|----------------------------------------------------------------------------------------------------|
| Allgemeines Name der Aktivität Beschreibung der Aktivität                                               | Hier geht es zu den gesammelten Vorlesungsaufzeichnungen      Image: State in the image: State in the image: State in th |
| Klicken Sie unter dem Punt   <b>Allgemeines</b>   auf (Bild 5).                                         | die Option   <b>Mehr anzeigen</b>  <br>Mehr anzeigen<br><i>Bild 5</i>                                                                                                    |
| Mit dem Auswahlfeld   <b>Startcontainer</b>   bestim<br>gleichen Browser-Tab geöffnet werden sollen.    | men Sie, ob die Videos in einem neuen Browser-Tab oder im                                                                                                    |
| Unter dem Wert   <b>Angepasster Parameter</b>   tra<br>Zusatz "series=" ein.                            | agen Sie nun die eindeutige UID der Opencast Serie <b>hinter</b> dem                                                                                                    |
| <b>Hier finden Sie die UID</b> : Opencast -> Serien-D<br>beschrieben in der Opencast-Anleitung, Seite 2 | etails (drei güne Balken) -> Metadaten ganz unten (ebenfalls<br>2, Bild 4)                                                                                                    |
| Sichere Tool-URL                                                                                        |                                                                                                    |
| Startcontainer 👩 Neues Fer                                                                              | nster 🗢                                                                                                    |
| Anwenderschlüssel 7                                                                                     |                                                                                                    |
| Öffentliches Kennwort                                                                                   | zur Texteingabe 🖋 👁                                                                                                    |
| Angepasste Parameter 🕢 series=d28                                                                       | 366f39-310d-4013-bd70-9ef3ff6cddfa                                                                                                    |
| Bild 6                                                                                                  | I                                                                                                    |
| Der im Bild dargestellte Parameter ist nur als                                                          | Beispiel zu verstehen. Jede Opencast-Serie hat eine eigene UID                                                                                                    |

| Schritt 4<br>Speichern | Sie die vorgenommenen Einstellungen und Klicken Sie auf   <b>Speichern und zum Kurs</b>  . |
|------------------------|--------------------------------------------------------------------------------------------|
|                        | Aktivitätsabschluss                                                                        |
|                        | Pflichtfelder                                                                              |
|                        | Bild 7                                                                                     |

Beenden Sie den Bearbeitungsmodus in Moodle und Sie sollten folgenden Eintrag sehen.

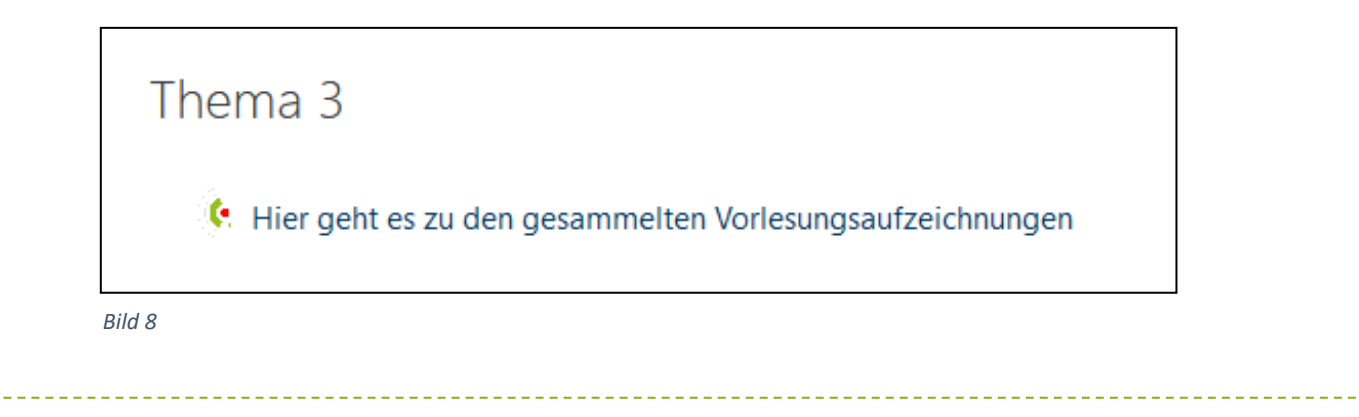

#### Schritt 6

Klicken Sie auf den Link und in einem neuen Browser-Tab werden alle Videos aufgelistet, die Ihrer Opencast Serie zugeordnet sind.

Ein weiterer Klick auf das jeweilige Video öffnet dann das gewünschte Video in dem Opencast-Videoplayer.

| Ergebnisse 1-2 | von 2 |                                                                  |  |
|----------------|-------|------------------------------------------------------------------|--|
|                |       | <b>TEST Aufzeichnung LTI - 2 -</b><br>von<br>17.4.2020, 19:12:56 |  |
|                |       | <b>TEST Aufzeichnung LTI - 1 -</b><br>von<br>17.4.2020, 18:45:26 |  |
|                |       | « 1 »                                                            |  |
| Bild 9         |       |                                                                  |  |

#### 2. Einbindung eines Einzelvideos in Moodle

#### Schritt 1

Erstellen Sie wie gewohnt ein neues Thema im Moodle-Kurs (dazu muss der Moodle- Bearbeitungsmodus aktiviert sein (Bild 10)) und klicken auf |**Inhalte oder Tool anlegen**| (Bild 11).

Bearbeiten einschalten

Bild 10

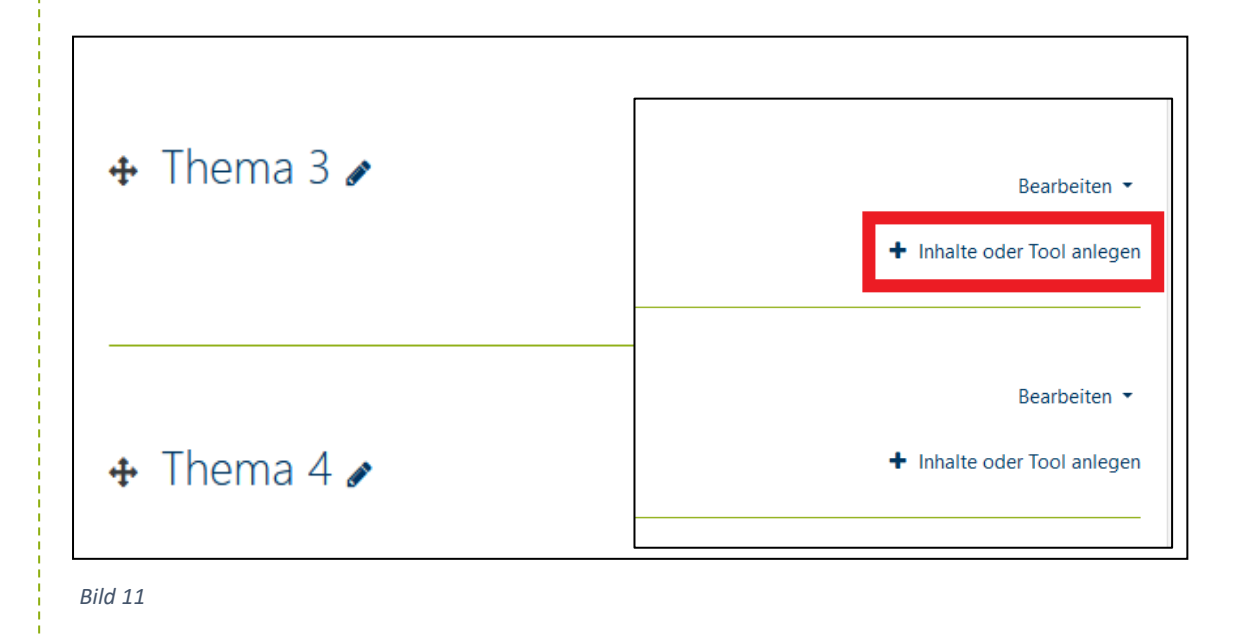

#### Schritt 2

Wählen Sie aus dem sich neu geöffneten Menü die Option | Opencast Einzelvideo | aus.

| Suchen                    |               |                   |                                     |                            | Q              |
|---------------------------|---------------|-------------------|-------------------------------------|----------------------------|----------------|
| Alle Tools                | Inhalte       |                   |                                     |                            |                |
| Dringende<br>Frage<br>☆ ❹ | Externes Tool | Upen Forum<br>☆ ூ | €<br>Opencast<br>Einzelvideo<br>☆ € | Ç<br>Opencast Serie<br>☆ € | PDF-Annotation |
| Textfeld<br>ن 1           |               |                   |                                     |                            |                |

Geben Sie nun in der neuen Eingabemaske dem Thema einen freiwählbaren **Namen** und ergänzen Sie ggfs. zusätzliche optionale Informationen unter **Beschreibung der Aktivität**.

Klicken Sie unter dem Punt |Allgemeines| auf die Option |Mehr anzeigen|.

|        | Allgemeines        |
|--------|--------------------|
|        | Name der Aktivität |
|        |                    |
|        |                    |
|        | Mehr anzeigen      |
|        |                    |
| Bild . | 13                 |

#### Schritt 4

Mit dem Auswahlfeld |**Startcontainer**| bestimmen Sie ob die Videos in einem neuen Browser-Tab oder im gleichen Browser-Tab geöffnet werden sollen.

Unter dem Wert |**Angepasster Parameter**| tragen Sie nun die eindeutige UID des Opencast-Videos hinter dem Zusatz "tool=/play/" ein.

**Hier finden Sie die UID**: Opencast -> Aufzeichnung-Details (drei blaue Balken) -> Metadaten ganz unten (ebenfalls beschrieben in der Opencast-Anleitung, Seite 3, Bild 8)

| Startcontainer        | 0 | Neues Fenster 🗢                                 |
|-----------------------|---|-------------------------------------------------|
| Anwenderschlüssel     | 0 |                                                 |
| Öffentliches Kennwort | 0 | Anklicken zur Texteingabe 🖋 👁                   |
| Angepasste Parameter  | 0 | tool=/play/d2866f39-310d-4013-bd70-9ef3ff6cddfa |
|                       |   |                                                 |

| Schritt 5             |                                                                                 |
|-----------------------|---------------------------------------------------------------------------------|
| Speichern Sie die vor | genommenen Einstellungen und Klicken Sie auf   <b>Speichern und zum Kurs</b>  . |
| Aktivitäts            | abschluss                                                                       |
|                       | Speichern und zum Kurs Speichern und anzeigen Abbrechen                         |
| Pflichtfelder ()      |                                                                                 |
| Bild 15               |                                                                                 |

In Ihrem Moodle-Kurs ist nun folgender Eintrag zu finden, der direkt auf das Video verlinkt.

| . Hier geht es direkt zu einem Lernvideo |   |  |
|------------------------------------------|---|--|
|                                          |   |  |
|                                          | I |  |
| 16                                       |   |  |

Klicken Sie auf den Link. Das verlinkte Video wird in einem neuen Browser-Tab geöffnet und das gewünschte Video in dem Opencast-Videoplayer abgespielt.